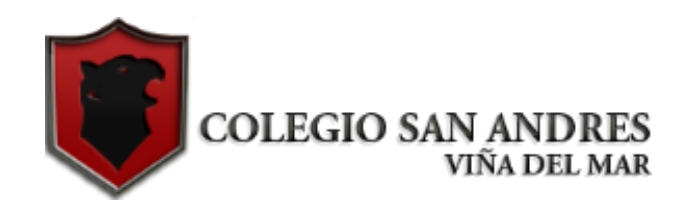

### **INSTRUCTIVO PASO a PASO** PARA COMPLETAR PROCESO DE MATRÍCULA ONLINE 2022 (ESTUDIANTES ACTUALES) **COLEGIO SAN ANDRÉS**

16 Diciembre 2021

#### Proceso Matrícula 2022 (Antiguos y Nuevos).

- ETAPA N°1 (Lunes 20 al Jueves 23 de Diciembre): Completar Ficha Matrícula Online.
- ETAPA N°2 (Lunes 27 al Jueves 30 de Diciembre): Firmar Ficha de Matrícula 2022. Ese mismo día se le entregará informe de Notas Final 2021. Se asignará día y horario por curso según el siguiente cuadro:

|                                  | LUNES 27                                                 | MARTES 29         | MIÉRCOLES 29      | JUEVES 30         |
|----------------------------------|----------------------------------------------------------|-------------------|-------------------|-------------------|
| <b>MAÑANA</b><br>(10:00 a 13:00) | Estudiantes Nuevos 2022 /<br>PRE KÍNDER y KÍNDER<br>2021 | 7° BÁSICO 2021    | 6° BÁSICO<br>2021 | 5° BÁSICO<br>2021 |
| <b>TARDE</b><br>(14:00 a 17:00)  | 1° BÁSICO<br>2021                                        | 2° BÁSICO<br>2021 | 3° BÁSICO<br>2021 | 4° BÁSICO<br>2021 |

Los apoderados de 8° básico 2021 podrán asistir presencialmente a retirar el informe de notas final a partir del Miércoles 22 de Diciembre.

### ETAPA N°1 (Lunes 20 al Jueves 23 de Diciembre): Completar Ficha Matrícula Online

### Parte N°1 Acceso a Sitio Web Matrícula 2022: Debe hacer clic en el siguiente link:

### https://app.sisteduca.cl/admision/1842colegio-san-andres

Este mismo link se encuentra publicado en la entrada de la página del Colegio <u>www.colegio-sanandres.cl</u>

# Parte N°1 Acceso a Sitio Web Matrícula 2022: Al hacer clic accederá al siguiente sitio web:

| ዿ Sisteduca 🗙                                            | +                                   |                                                                                                    |   | – 0 × |
|----------------------------------------------------------|-------------------------------------|----------------------------------------------------------------------------------------------------|---|-------|
| $\leftrightarrow$ $\rightarrow$ C $\triangle$ app.sisted | luca.cl/admision/1842-colegio-san-a | ndres                                                                                                    | ☆ | -     |
|                                                          |                                     |                                                                                                    |   |       |
| Colegio San Andrés / Admisión                            |                                     |                                                                                                    |   |       |
|                                                          | Proceso de admisión - Coleg         | ijo San Andrés Bienvenido al proceso de admisión de Colegio San Andrés. Por favor, ingrese su rut de apoderado y el de su hijo/a (ambos con dígito verificador Ej: 30.111.222-9): Rut apoderado: Rut estudiante: Ingrese rut de estudiante IR A MATRÍCULA |   |       |
|                                                          |                                     |                                                                                                    |   |       |

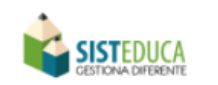

PATROCINADO POR: APOYADO POR:

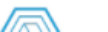

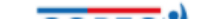

# Parte N°1 Acceso a Sitio Web Matrícula 2022: Una vez en el sitio debe Ingresar Rut Apoderado y Estudiante.

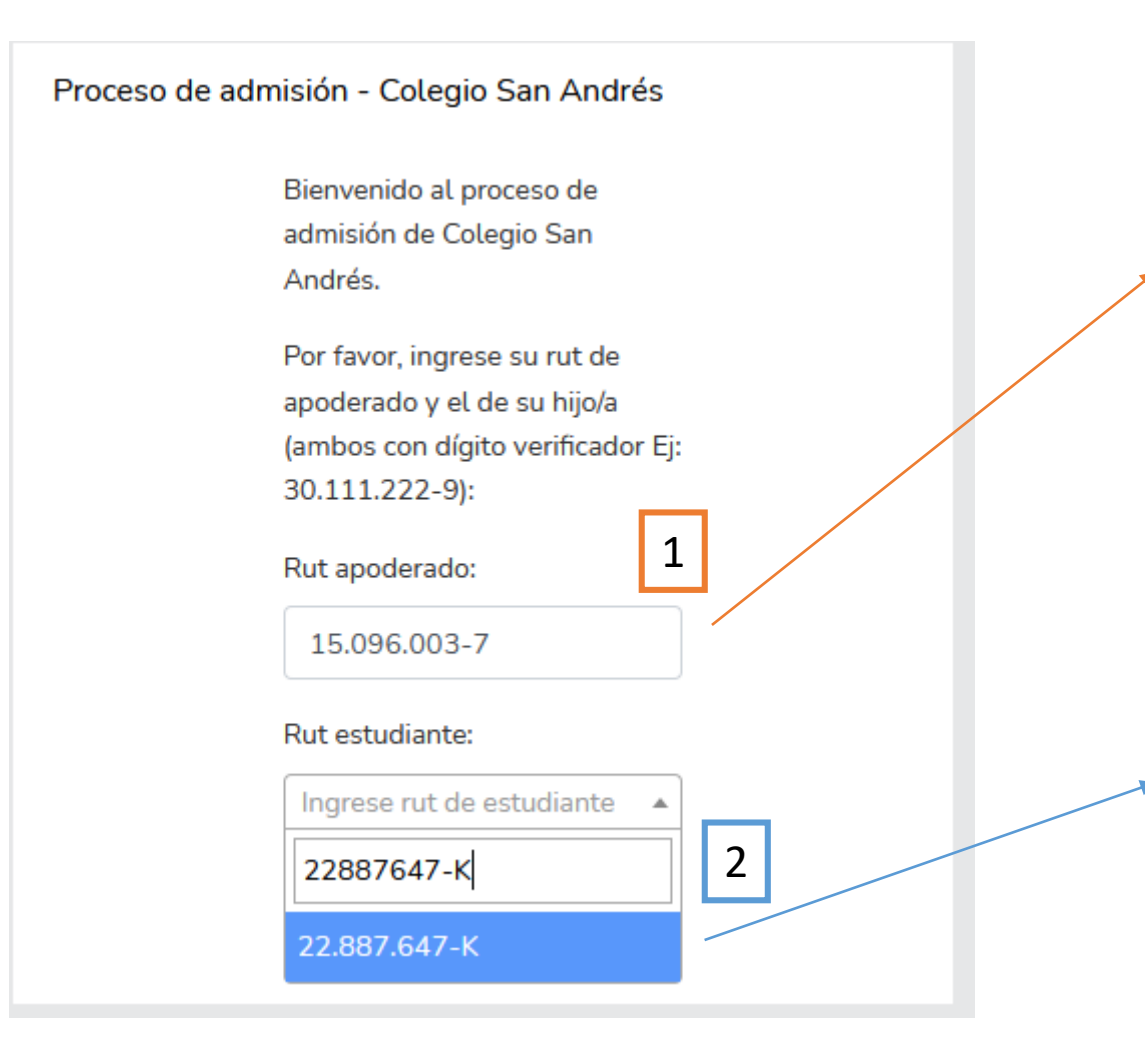

- Debe digitar el Rut completo (con dígito verificador) del apoderado titular del estudiantes. <u>En el caso de los estudiantes</u> <u>nuevos deben dejar este espacio en blanco.</u>
- Escriba sólo números (sin puntos ni guion) ya que se generarán automáticamente.

- Debe digitar el Rut completo (con dígito verificador) del estudiante que será matriculado.
- Escriba sólo números (sin puntos ni guion) ya que se generarán automáticamente.
- Al digitar el Rut se comenzará la búsqueda y aparecerá el mismo Rut en un fondo color celestre, al cual usted deberá hacer clic.

## Parte N°1 Acceso a Sitio Web Matrícula 2022: Una vez en el sitio debe Ingresar Rut Apoderado y Estudiante.

| Proceso de admisión - Colegio San Andrés                                                                                                    |                              |
|----------------------------------------------------------------------------------------------------|------------------------------|
| Bienvenido al proceso de<br>admisión de Colegio San<br>Andrés.                                                                                                    |                              |
| Por favor, ingrese su rut de<br>apoderado y el de su hijo/a<br>(ambos con dígito verificador Ej:<br>30.111.222-9):<br>Rut apoderado:<br>11.222.333-4<br>3<br>Rut estudiante: | Una ve<br>Rut del<br>botón " |
| IR A MATRÍCULA                                                                                                    |                              |

Una vez ingresado ambos Rut deberá hacer clic en el botón "**IR A MATRÍCULA**".

#### Parte N°2: Llenado de Ficha de Matrícula 2022.

| Proceso de admisión - Colegio San Andr | és           |                     |
|----------------------------------------|--------------|---------------------|
|                                        | ANTECEDENTES | DEL ESTUDIANTE      |
| (*) Campos obligatorios en azul        |              |                     |
| Curso:                                 |              |                     |
|                                        |              |                     |
| Datos personales                       |              |                     |
| Nombres:                               |              | Apellido Paterno:   |
|                                        |              |                     |
| Apellido Materno:                      |              |                     |
|                                        |              |                     |
| Rut:                                   |              | Fecha nacimiento:   |
|                                        |              |                     |
| Nacionalidad:                          |              | E-mail:             |
|                                        | ~            |                     |
|                                        |              |                     |
|                                        | GUARDAR      | GUARDAR Y CONTINUAR |
|                                        |              |                     |

De aquí en adelante deberá ir completando la ficha de matrícula ingresando la información solicitada.

En algunos casos la ficha vendrá ya completada con los datos ingresados en la ficha de matrícula 2021, en cuyo caso usted deberá actualizar y/o modificar aquella información que sea nueva (teléfonos – email – Dirección, etc.).

Al completar la página deberá hacer clic en el botón verde "GUARDAR y CONTINUAR.

Deberá completar todas las páginas hasta finalizar la ficha de matrícula 2022. En caso de problemas con el acceso o dificultad para llevar a cabo el proceso de Matrícula, escriba un email a:

•Manuel Hevia:

soportetic@colegio-sanandres.cl

Los apoderados que requieran apoyo personalizado para completar la ficha de matrícula Online deberán asistir de manera <u>presencial el día Jueves</u> <u>23 de Diciembre</u> en horario de 10:00 a 13:00 hrs.

### ETAPA N°2 (Lunes 27 al Jueves 30 de Diciembre): Firmar Ficha de Matrícula 2022.

Los apoderados deben asistir de manera presencial (Dirección Calle Chile Sur #401, Nueva Aurora) a firmar la ficha de matricula según el siguiente calendario:

|                 | LUNES 27                  | MARTES 29      | MIÉRCOLES 29 | JUEVES 30 |
|-----------------|---------------------------|----------------|--------------|-----------|
| <b>MAÑANA</b>   | Estudiantes Nuevos 2022 / | 7° BÁSICO 2021 | 6° BÁSICO    | 5° BÁSICO |
| (10:00 a 13:00) | PRE KÍNDER y KÍNDER 2021  |                | 2021         | 2021      |
| <b>TARDE</b>    | 1° BÁSICO                 | 2° BÁSICO      | 3° BÁSICO    | 4° BÁSICO |
| (14:00 a 17:00) | 2021                      | 2021           | 2021         | 2021      |

Es importante mencionar que la matrícula se confirma sólo si la ficha es firmada por el apoderado. Si éste no asiste a firmar el cupo quedará disponible.